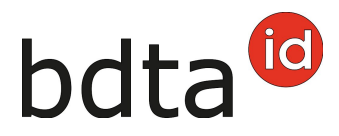

# Uscita con lista di numeri di marche auricolari

#### Termine di notifica

Per notificare l'uscita si hanno tre giorni.

# Menu notifica

Per procedere alla notifica d'uscita, selezionare nella Banca dati sul traffico di animali (BDTA) dal menu a sinistra **Notifiche > Ovini/Caprini > Uscita**.

La rubrica **Notifiche** è attiva per tutti gli utenti BDTA che possiedono il ruolo Detentore di animali per la specie **Ovini/Caprini**.

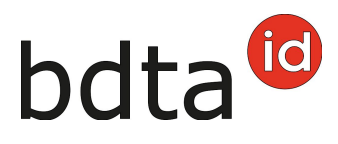

| 4 Azlenda                                                  |
|------------------------------------------------------------|
| Notifiche                                                  |
| 📌 Ovini 🗸 🗸                                                |
| Prima registrazione                                        |
| Prima registrazione degli<br>animali dal libro genealogico |
| Nasoita                                                    |
| Importo dopo esportazione                                  |
| Entrata                                                    |
| Entrata dal recipiente                                     |
| Usolta                                                     |
| Esportazione                                               |
| Goggiorno giornaliero                                      |
| Macellazione sull'azienda                                  |
| Morte                                                      |
| Modifica del tipo d'utilizzo                               |
| Notifiche con file                                         |
| Comande                                                    |

# Data d'uscita

La data d'uscita indica il giorno in cui l'animale lascia l'azienda. La si può inserire cliccando sul simbolo del calendario o manualmente.

### Documento d'accompagnamento

La lista Documento d'accompagnamento prevede tre possibilità di scelta:

- Notifica con documento d'accompagnamento
- Solo notifica
- Solo documento d'accompagnamento

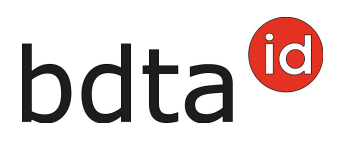

| Data di uscita •                 | <ul> <li>22.03.2022</li> <li>4</li> <li>1</li> </ul> |   |
|----------------------------------|------------------------------------------------------|---|
| Documento<br>d'accompagnamento * |                                                      | ~ |
| Informazione del lotto           |                                                      |   |
| Motivo dell'uscita               |                                                      | ~ |
| (*) Campo obbligatorio           |                                                      |   |

# Notifica d'uscita con documento d'accompagnamento

È possibile effettuare notifiche con documento d'accompagnamento soltanto per il giorno stesso oppure quello successivo.

*Attenzione*: se si effettua la notifica d'uscita avvenuta nel passato, nella BDTA non si può creare un documento d'accompagnamento. In questo caso si deve usare il blocco dei documenti d'accompagnamento o il modello online dell'Ufficio federale della salute alimentare e di veterinaria (USAV).

### Note sulla notifica d'uscita

Alla voce **Informazioni sul lotto** si può inserire una nota sulla notifica, ad esempio il proprio cognome. Queste informazioni sono contenute nella notifica di entrata dal recipiente virtuale.

### Motivo dell'uscita

In questo campo può opzionalmente indicare per quale ragione l'animale verrà spostato (uscita verso un'altra azienda etc.).

### Aggiungere diversi

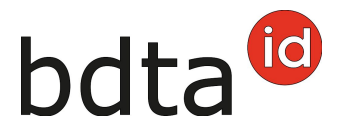

Con la funzione +**Aggiungere diversi** può inserire rapidamente e facilmente un gran numero di marche auricolari.

### Kopieren aus bestehenden Dateien

#### Copia da file esistenti

È possibile copiare i numeri delle marche auricolari da un file excel o di testo per incollarli direttamente nel campo d'inserimento.

Attenzione: Il codice del paese dev'essere inserito davanti alle sette/otto cifre dei numeri delle marche auricolari.

Inserire i numeri uno sotto l'altro...

| Inserire diverse marche auricolari                                                                                                    | ×  |
|----------------------------------------------------------------------------------------------------|----|
| Inserire un elenco di numeri di marche auricolari a 8 cifre nella casella "numeri delle<br>marche auricolari". Se elencati uno dopo l'altro, i numeri vanno separati con una virgola<br>oppure con un punto e virgola. Come alternativa, è possibile inserire i numeri uno sotto<br>l'altro con un'immissione per riga.<br>Prego aggiungere il codice del paese "CH" ai numeri delle marche auricolari. |    |
| Numeri delle marche auricolari:           CH2001           CH2022           CH2020           CH1989           CH1989           CH1989           CH1989                                                                                                    |    |
| × Annulla 🛃 Inserire vari numeri di marche auricola                                                                                                    | ri |

...o separandoli uno per uno con una virgola o un punto e virgola.

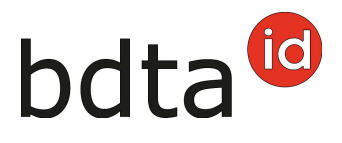

| Inserire diverse marche auricolari                                                                                                    | × |
|----------------------------------------------------------------------------------------------------|---|
| Inserire un elenco di numeri di marche auricolari a 8 cifre nella casella "numeri delle<br>marche auricolari". Se elencati uno dopo l'altro, i numeri vanno separati con una virgola<br>oppure con un punto e virgola. Come alternativa, è possibile inserire i numeri uno sotto<br>l'altro con un'immissione per riga.<br>Prego aggiungere il codice del paese "CH" ai numeri delle marche auricolari. |   |
| Numeri delle marche auricolari:<br>CH2001 ; CH2022 ;<br>CH2020 ; CH1989 ;<br>CH1989 ; CH1989 ;<br>CH1989                                                                                                    |   |
| 🗙 Annulla 🚺 🛓 Inserire vari numeri di marche auricolar                                                                                                    | i |

Cliccare su **Inserire vari numeri di marche auricolari** e gli animali specificati verranno selezionati.

Se la lista contiene una marca auricolare che non è registrata nel suo effettivo, o che è scorretta, viene segnalata una nota azzurra.

I numeri di marca auricolari che possono essere assegnati sono presi in carico.

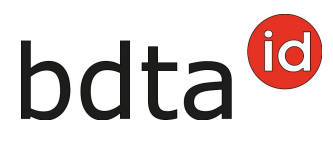

| Alc          | cune marche au                                  | ricolari sono introvabili. Verificare la correttezza                                                                                                    | ×         |  |
|--------------|-------------------------------------------------|----------------------------------------------------------------------------------------------------|-----------|--|
| menu         | Notific<br>Data<br>Doc<br>Infor<br>Mot<br>(*) C | Inserire un elenco di numeri di marche auricolari a 8 cifre nella casella "numeri delle<br>marche auricolari". Se elencati uno dopo l'altro, i numeri vanno separati con una virgola<br>oppure con un punto e virgola. Come alternativa, è possibile inserire i numeri uno sotto<br>l'altro con un'immissione per riga.<br>Prego aggiungere il codice del paese "CH" ai numeri delle marche auricolari.<br>Numeri delle marche auricolari:<br>CH2001<br>CH2022<br>CH2020<br>CH1985 |           |  |
| )<br>a danii |                                                 | × Annulla 土 Inserire vari numeri di marche auricolari                                                                                                    | Q, Filtro |  |

## **Concludere la notifica**

#### Cliccare su Avanti.

| Data di                    | usoita "                                                                                                    | 2                                                                                                    | 8.10.2021                                         | < 🖻                                                                                   | >                                         |                                                                                                    |                                                                                |                                                             |                                                        |
|----------------------------|----------------------------------------------------------------------------------------------------|----------------------------------------------------------------------------------------------------|---------------------------------------------------|---------------------------------------------------------------------------------------|-------------------------------------------|----------------------------------------------------------------------------------------------------|--------------------------------------------------------------------------------|-------------------------------------------------------------|--------------------------------------------------------|
| Docume                     | nto d'accompagnamento *                                                                                                    | Notrica                                                                                                    | senza docu                                        | mento d'accomp                                                                        | ~                                         |                                                                                                    |                                                                                |                                                             |                                                        |
| Informa                    | cione del lotto                                                                                                    |                                                                                                    |                                                   |                                                                                       |                                           |                                                                                                    |                                                                                |                                                             |                                                        |
| Motivo d                   | ellusoita                                                                                                    | Usoita p                                                                                                    | per macellaz                                      | tione                                                                                 | ~                                         |                                                                                                    |                                                                                |                                                             |                                                        |
| (") Cam                    | oo obbilgatorio                                                                                                    |                                                                                                    |                                                   |                                                                                       |                                           |                                                                                                    |                                                                                |                                                             |                                                        |
|                            |                                                                                                    |                                                                                                    |                                                   |                                                                                       |                                           |                                                                                                    |                                                                                |                                                             |                                                        |
| Numero di                  | animali trovati 16                                                                                                    |                                                                                                    |                                                   |                                                                                       |                                           |                                                                                                    |                                                                                |                                                             |                                                        |
| Numero di                  | animali trovati 16                                                                                                    |                                                                                                    |                                                   |                                                                                       |                                           |                                                                                                    | Q, Filtro                                                                      |                                                             | Crea Excel                                             |
| Numero di                  | animali trovati 16<br>nti + Aggiungere diverzi<br>Numero di marca auricola 4                                                                                                    | Nome                                                                                                    | Sesso                                             | Data di nascita                                                                       | Età                                       | Razza                                                                                                    | Q Filtro<br>Tipo d'utilizzo                                                    | Storia dell'an                                              | Crea Excel                                             |
| Numero di                  | animali trovati 16<br>+ Aggiungere diversi<br>Numero di marca auricola 4<br>CH200                                                                                                    | Nome                                                                                                    | Sesso<br>Femmina                                  | Data di nascita<br>01.01.2021                                                         | Età<br>300                                | Razza<br>Pecora da carne dalla testa bruna                                                                                               | Q, Filtro<br>Tipo d'utilizzo<br>Non definito                                   | Storia dell'an<br>OK                                        | Crea Excel                                             |
| Numero di                  | animali trovati 16<br>Aggiungere diversi<br>Numero di marca auricola 1<br>CH20<br>CH20                                                                                                    | Nome                                                                                                    | Sesso<br>Femmina<br>Femmina                       | Data di nascita<br>01.01.2021<br>01.01.2008                                           | Età<br>300<br>5049                        | Razza<br>Pecora da carne dalla testa bruna<br>Nolana                                                                                     | Q Filtro<br>Tipo d'utilizzo<br>Non definito<br>Non definito                    | Storia dell'an<br>OK<br>scorretta                           | Crea Excel                                             |
| Numero di<br>Ava<br>V      | animali trovati 16<br>Aggiungere diversi<br>Numero di marca auricola 1<br>CH20<br>CH20<br>CH20<br>CH20<br>CH20                                                                                                    | Nome<br>Time and the second second second second second second second second second second second second second second | Sesso<br>Femmina<br>Femmina<br>Femmina            | Data di nascita<br>01.01.2021<br>01.01.2008<br>01.01.2009                             | Etá<br>300<br>5049<br>4683                | Razza<br>Pecora da carne dalla testa bruna<br>Nolana<br>Pecora dell'Oberland grigionese                                                  | Q Filtro<br>Tipo d'utilizzo<br>Non definito<br>Non definito<br>Latte           | Storia dell'an<br>OK<br>scorretta<br>scorretta              | Crea Excel<br>male Azienda<br>170<br>170               |
| Numero di<br>Ava<br>V<br>V | Animali trovati 16<br>Aggiungere diversi<br>Numero di marca auricola 4<br>CH20<br>CH20<br>CH20<br>CH20<br>CH20                                                                                                    | Nome<br>Transmission                                                                                                   | Sesso<br>Femmina<br>Femmina<br>Femmina            | Data di nascita<br>01.01.2021<br>01.01.2008<br>01.01.2009<br>03.01.2020               | Età<br>300<br>5049<br>4683<br>664         | Razza<br>Pecora da carne dalla testa bruna<br>Nolana<br>Pecora dell'Oberland grigionese<br>Pecora engadinese                             | Q Filtro<br>Tipo d'utilizzo<br>Non definito<br>Latte<br>Latte                  | Storia dell'an<br>OK<br>scorretta<br>scorretta              | Crea Excel<br>male Azienda<br>170<br>170<br>170        |
| Numero di<br>Avia          | Animali trovati 16<br>Aggiungere diversi<br>Numero di marca auricola 1<br>CH20<br>CH20<br>C | Nome                                                                                                    | Sesso<br>Femmina<br>Femmina<br>Femmina<br>Femmina | Data di nascita<br>01.01.2021<br>01.01.2008<br>01.01.2009<br>03.01.2020<br>01.01.2013 | Età<br>300<br>5049<br>4683<br>664<br>3222 | Razza<br>Pecora da carne dalla testa bruna<br>Nolana<br>Pecora dell'Oberland grigionese<br>Pecora engadinese<br>Pecora alpina nero-bruna | Q, Filtro<br>Tipo d'utilizzo<br>Non definito<br>Non definito<br>Latte<br>Latte | Storia dell'an<br>OK<br>scorretta<br>scorretta<br>scorretta | Crea Excel<br>male Azienda<br>170<br>170<br>170<br>170 |

# **Confermare la notifica**

Per confermare la notifica, cliccare su **Confermare**.

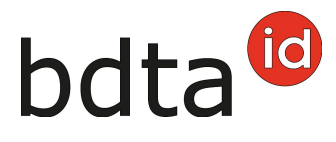

A questo punto comparirà il messaggio:

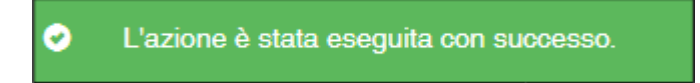

Errore di elaborazione:

Avete una panoramica di quante pecore/capre sono state selezionate, quante pecore/capre sono state registrate con successo e informazioni su quante pecore/capre non sono state registrate. Le pecore/capre che non sono state registrate sono riportate di seguito, comprese le informazioni sulla causa della entrata mancata.

Inoltre, un messaggio sarà inviato alla vostra **casella postale BDTA** con la lista degli animali che non sono stati annunciati.

Se non è stato possibile inserire tutte le notifiche con successo, apparirà la seguente finestra:

| Numero degli animali scetti: 7                       |                                         |                                       |
|------------------------------------------------------|-----------------------------------------|---------------------------------------|
| Notifiche registrate con successo: 2                 |                                         |                                       |
| Notifiche non registrate: 6                          |                                         |                                       |
| I seguenti animali presentano un errore di convalida |                                         |                                       |
|                                                      |                                         | Crea Excel                            |
| Numero di marca auricolare                           | † Errore di convalida                   |                                       |
| CH170,                                               | Prima di notificare un'uscita, deve ess | ere effettuata una notifica di entra  |
| CH173                                                | L'animale con la marca auricolare CH    | 1731 è già morto.                     |
| CH1801 11 11                                         | Prima di notificare un'uscita, deve ess | sere effettuata una notifica di entra |
| CH18181                                              | Prima di notificare un'uscita, deve ess | sere effettuata una notifica di entra |
| 611101 T                                             | Prima di notificare un'uscita, deve ess | ere effettuata una notifica di entra  |